# 10,1" NVR-Monitor im Set mit 2 HD-Kameras und Türklingel

HWT-101.TK+2.C01

# Bedienungsanleitung

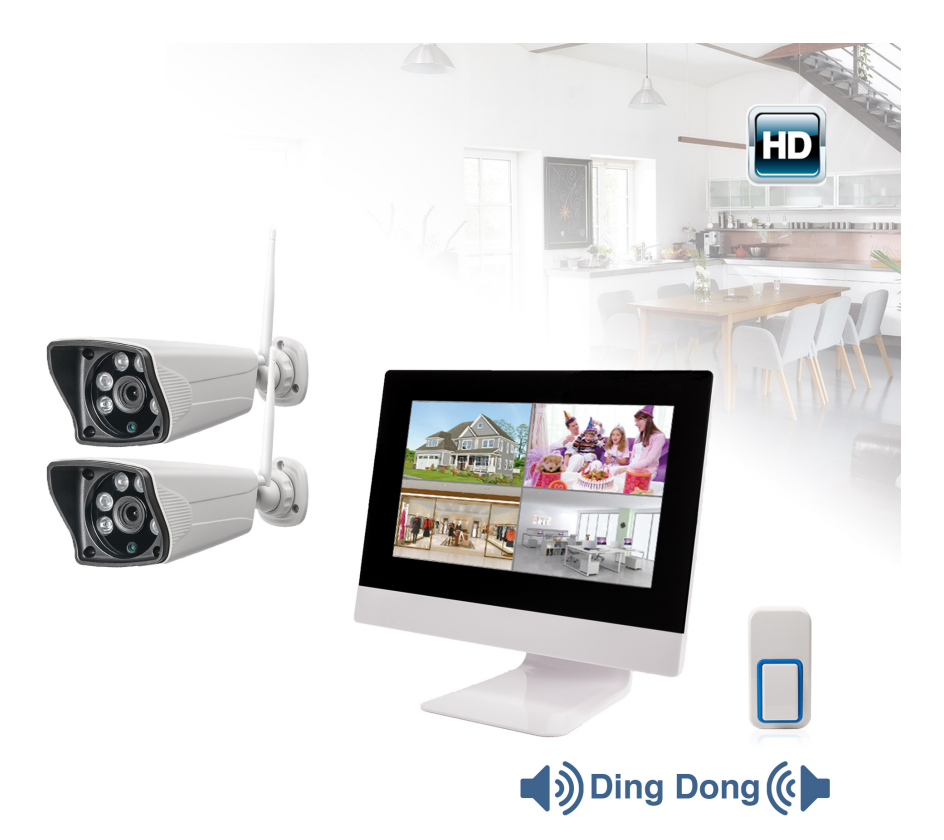

Lesen Sie diese Dokumentation bevor Sie das Produkt in Betrieb nehmen. Beachten Sie die Sicherheitshinweise und befolgen Sie die beschriebenen Vorgehensweisen.

Heben Sie diese Dokumentation gut auf und übergeben Sie diese zusammen mit dem Produkt, wenn Sie das Produkt an andere Personen weitergeben.

### Hergestellt für/Herausgeber

HaWoTEC GmbH Dammwiesenstraße 25 22045 Hamburg

### Konformität

Dieses Produkt entspricht den folgenden Europäischen Richtlinien:

- 1999/5/EG (R&TTE)
- 2011/65/EG (RoHS)

#### Entsorgung von Altgeräten

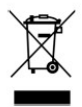

Befindet sich die obige Abbildung (durchgestrichene Mülltonne auf Rädern) auf dem Produkt, gilt die Europäische Richtlinie 2002/96/EG. Diese Produkte dürfen nicht mit dem normalen Hausmüll entsorgt werden.

Informieren Sie sich über die örtlichen Regelungen zur getrennten Sammlung elektrischer und elektronischer Gerätschaften.

Richten Sie sich nach den örtlichen Regelungen und entsorgen Sie Altgeräte nicht über den Hausmüll. Durch die regelkonforme Entsorgung der Altgeräte werden Umwelt und die Gesundheit ihrer Mitmenschen vor möglichen negativen Konsequenzen geschützt. Materialrecycling hilft, den Verbrauch von Rohstoffen zu verringern.

#### Marken und Warenzeichen

Sämtliche Marken, eingetragene Warenzeichen und Produktnamen sind Eigentum des jeweiligen Inhabers.

iOS ist ein eingetragenes Warenzeichen der Apple Inc. in den Vereinigten Staaten von Amerika und in anderen Ländern.

Android<sup>™</sup> ist ein eingetragenes Warenzeichen der Google Inc. in den Vereinigten Staaten von Amerika und in anderen Ländern.

## Inhaltsverzeichnis

| Systembeschreibung                                     | 5  |
|--------------------------------------------------------|----|
| Features                                               | 5  |
| Funk-Übertragungssystem                                | 6  |
| NVR (Network Video Recorder) mit Monitor               | 6  |
| Kamera                                                 | 7  |
| Klingeltaster (opt.)                                   | 7  |
| Sicherheitshinweise                                    | 8  |
| Bestimmungsgemäßer Gebrauch                            | 8  |
| Allgemeine Sicherheitshinweise                         | 8  |
| Zusätzliche Sicherheitshinweise für Funk-Geräte        | 9  |
| Lieferumfang                                           | 10 |
| Bedienelemente und Anschlüsse                          | 12 |
| NVR (Network Video Recorder) mit Monitor               |    |
| Kamera                                                 |    |
| Klingeltaster                                          |    |
| Installation und Inbetriebnahme                        | 14 |
| Bevor Sie beginnen                                     |    |
| System in Betrieb nehmen                               |    |
| ,<br>System konfigurieren                              |    |
| , Kontextmenü öffnen                                   |    |
| Netzwerk einrichten                                    |    |
| Reichweite erhöhen mit Repeater-Funktion               | 17 |
| Optionaler Klingeltaster                               | 17 |
| Optionale Festplatte (HD/SSD) einbauen und formatieren | 18 |
| Kameras anmelden (Pairing)                             | 19 |
| Bedienung                                              | 20 |
| Aus dem eigenen Netzwerk (LAN) auf den NVR zugreifen   | 20 |
| Aus dem Internet (WAN) auf den NVR zugreifen           | 21 |
| Vom Smartphone auf den NVR zugreifen                   | 22 |
| Montage                                                | 23 |
| Kamera                                                 |    |
| NVR mit Monitor (Wandmontage)                          |    |
| Klingeltaster                                          | 24 |
|                                                        |    |

| Beschreibung der Kontextmenü-Funktionen                             | 24   |
|---------------------------------------------------------------------|------|
| Allgemeine Einstellungen (Kontextmenü -> Menü -> Allgem. Einstell.) | . 27 |
| Aufnahme-Einstellungen (Kontextmenü -> Menü -> Aufnahmeeinst.)      | . 28 |
| Netzwerk-Einstellungen (Kontextmenü -> Menü -> Netzwerkeinst.)      | . 29 |
| Kanal-Einstellungen (Kontextmenü -> Menü -> Kan.stellungen)         | . 29 |
| System-Administration (Kontextmenü -> Menü -> System Admin)         | . 30 |
| Störungsbeseitigung                                                 | 31   |
| Erklärungen                                                         | 33   |
| Gesetzliche Bestimmungen – Ausschlussklauseln                       | . 33 |
| Gewährleistung                                                      | . 33 |
| Kontakt                                                             | 34   |
|                                                                     |      |

## Systembeschreibung

Mit diesem Set erhalten Sie ein leistungsfähiges System für die Video-Überwachung Ihres Hauses, Grundstücks oder Betriebes mit herausragenden Eigenschaften.

Egal wo Sie sich befinden – ob zuhause oder unterwegs – das System liefert Ihnen gestochen scharfe HD-Live-Bilder; entweder auf den Monitor des Netzwerk-Video-Rekorders (NVR), auf einen beliebigen PC mit Web-Browser oder – über eine kostenlose App – auf Ihr Smartphone (iOS, Android).

Sobald jemand auf den drahtlosen Klingeltaster drückt, wird dies am NVR gemeldet. Zeitgleich wird der Monitor des NVRs eingeschaltet, so dass Sie sehen, wer vor Ihrer Tür steht.

Die Kameras können Bewegungen innerhalb ihres Überwachungsbereichs detektieren und damit einen Alarm am NVR auslösen. Dieser wiederum kann Sie per E-Mail oder per Meldung auf Ihr Smartphone davon informieren – wenn Sie möchten, gleich mit einem Bild vom Überwachungsbereich.

## Features

- Wetterfestes Funk-Übertragungssystem für innen und außen
- Erweiterbar auf max. 4 Kameras pro NVR
- Der 10,1" große LCD-Monitor kann die Bilder von bis zu 4 Kameras anzeigen, entweder als Multibild oder als Einzelbild (selektiv oder sequentiell).
- Die Kameras liefern ihre Bilder mit einer Auflösung bis zu 1280 x 720 Pixeln. Auch bei Dunkelheit erhalten Sie aufgrund IR-LEDs detailreiche Bilder.
- Zur Beweissicherung können Kamerabilder aufgezeichnet werden; entweder manuell, nach einem Zeitplan oder automatisch bei Alarm.
- Aufzeichnungen von den Überwachungsbereichen können sowohl auf einer im NVR eingebauten Festplatte (HD/SSD) gespeichert werden, als auch über LAN im heimischen Netzwerk.
- Das System spannt ein eigenes gesichertes W-LAN-Netz auf und ist damit unabhängig von Ihrem heimischen W-LAN-Netz.
- Erhöhte Reichweite; bis zu 2 Kameras können als Repeater fungieren, um die Reichweite zwischen NVR und Kamera zu erweitern.
- Minimaler Installationsaufwand; die System-Komponenten benötigen lediglich einen Netzanschluss.
- Kinderleichte Inbetriebnahme durch Plug & Play. Das System ist vorkonfiguriert und sofort betriebsbereit. Bei Bedarf kann es nachträglich individuell angepasst oder erweitert werden.

## Funk-Übertragungssystem

- Übertragungsart: drahtlos (WLAN 802.11b/g/n) oder drahtgebunden (LAN)
- Frequenzbereich: 2400 MHz
- Anz. Kanäle (Kameras): 1 ... 4

### NVR (Network Video Recorder) mit Monitor

- Bildschirmdiagonale: 25,7 cm (10.1")
- Auflösung: 1024 x 600 Pixel
- Helligkeit: 250 cd/m<sup>2</sup>
- Speicher: Optional 2,5"-HD oder –SSD (SATA)
- Anschlüsse: 1 x USB 2.0 Typ A, 1 x RJ45 10/100 MB Ethernet
- Netzwerkprotokoll: DHCP, FTP, DNS, DDNS, NTP, UPNP, E-Mail
- Video-Auflösung: 4 Kanäle mit 960 oder 720 P
- Video-Kompression: H.264
- Aufnahme-Auflösung: D1, 960H, 720 P/960 P/1080 P
- Wiedergabe-Auflösung: 1080 P/720 P
- Audio-Kompression: G.711A
- Antenne: integriert
- Aufnahmemedium: HD/SSD oder Netzwerk
- Backupmedium: USB-Speicher oder Netzwerk
- Betriebssystem: Embedded Linux
- Prozessor: Hi3520D
- Kompatiblität: ONVIF
- Spannungsversorgung: DC 12 V, 2000 mA
- Stromverbrauch: max. 15 W (mit Festplatte)
- Umgebung: -5 ... +55 °C; 10 ... 90 % rel. Feuchte
- Schutzart: nur für Innenräume
- Abmessungen (B x H x T): 280 x 252 x 25 mm
- Gewicht: < 1 kg

#### Kamera

- Linse: 3,6/6 mm
- Bildsensor-Typ: 1/3" Scan
- Auflösung: 1,3 MP, 1280 x 720 Pixel
- Lichtempfindlichkeit: 0,1 Lux
- Anschlüsse: 1 x RJ45 10/100 MB Ethernet
- Spannungsversorgung: Netzteil
  - Eingang: 230 V AC, 50 Hz
  - Ausgang: 12 V DC, 500 mA
- Stromaufnahme: < 6 W
- Abmessungen: 205 x 70 x 55 mm
- Schutzart: IP65
- Umgebung: -10 ... +50 °C; 30 ... 80 % rel. Feuchte

## Klingeltaster (opt.)

- Frequenzbereich: 433 MHz/315 MHz
- Spannungsversorgung: Selbstgenerierend

## Sicherheitshinweise

## Bestimmungsgemäßer Gebrauch

Dieses ist ein Gerät der Informationstechnik. Es darf nur zu privaten und nicht zu industriellen oder kommerziellen Zwecken verwendet werden. Das vorliegende Produkt lässt sich für Heim-, Büro- oder Kleingewerbeanwendungen einsetzen.

Das Gerät darf nicht in tropischen Klimaregionen genutzt werden. Es dürfen nur Anschlusskabel und externe Geräte verwendet werden, die sicherheitstechnisch und hinsichtlich elektromagnetischer Verträglichkeit und Abschirmqualität dem vorliegenden Gerät entsprechen.

Dieses Gerät erfüllt alle im Zusammenhang mit der CE-Konformität relevanten Normen und Standards. Bei einer nicht mit dem Hersteller abgestimmten Änderung des Gerätes ist die Einhaltung dieser Normen nicht mehr gewährleistet.

Wenn Sie das Gerät nicht innerhalb der Bundesrepublik Deutschland benutzen, müssen Sie die Landesvorschriften bzw. Gesetze des Einsatzlandes beachten.

## **Allgemeine Sicherheitshinweise**

- Elektrische Geräte gehören nicht in Kinderhände! Lassen Sie Kinder nie unbeaufsichtigt elektrische Geräte benutzen. Kinder können mögliche Gefahren nicht immer richtig erkennen. Halten Sie auch Verpackungsfolien von Kindern fern. Es besteht Erstickungsgefahr.
- Beachten Sie beim Netzanschluss der Systemkomponenten:
  - Die Steckdose, an der das Gerät betrieben wird, muss sich in der Nähe des Geräts befinden und gut erreichbar sein. Nur so kann das Gerät sofort vom Netz getrennt werden, wenn Störungen auftreten
  - Schließen Sie das Gerät nur mit dem mitgelieferten Netzkabel an eine geeignete Schutzkontaktsteckdose mit Erdung an. In Außenbereichen muss eine spritzwassergeschützte Außensteckdose vorhanden sein.
  - Verwenden Sie keine Adapterstecker oder Verlängerungskabel, die nicht den geltenden Sicherheitsnormen entsprechen, und nehmen Sie auch keine Eingriffe an den Netzkabeln vor.
  - Verwenden Sie ausschließlich das beiliegende Netzteil.
  - Das Netzteil erhitzt sich im Betrieb. Decken Sie es nicht ab und halten Sie es vom Körper fern.
  - Die Trennung des Geräts vom Stromnetz erfolgt durch Ziehen des Netzsteckers. Wenn Sie das Netzteil von der Steckdose trennen, ziehen Sie ausschließlich am Stecker und niemals am Kabel selbst.

- Verlegen Sie Strom- /Datenkabel so, dass niemand darüber stolpern kann.
- Trennen Sie während eines Gewitters das Gerät vom Stromnetz, indem Sie den Netzstecker ziehen. Tun Sie dies auch, wenn Sie das Gerät längere Zeit nicht nutzen.
- Achten Sie beim Anschließen von Peripheriegeräten darauf, dass die Kabel nicht zu knapp bemessen sind und die Anschlussstecker mechanisch nicht belastet werden.
- Stellen Sie weder das Gerät, Möbelstücke oder andere schwere Gegenstände auf die Kabel und achten Sie darauf, dass diese nicht geknickt werden, insbesondere am Stecker und an den Anschlussbuchsen. Machen Sie niemals einen Knoten in ein Kabel und binden Sie es nicht mit anderen Kabeln zusammen. Alle Kabel sollten so gelegt werden, dass niemand darauf tritt oder behindert wird.

### Zusätzliche Sicherheitshinweise für Funk-Geräte

- Halten Sie eingeschaltete Funk-Geräte mindestens 20 cm von einem Herzschrittmacher fern, da sonst die ordnungsgemäßen Funktionen des Herzschrittmachers durch Funkwellen beeinträchtigt werden können.
- Die übertragenen Funkwellen können Störgeräusche in Hörgeräten verursachen.
- Das Funk-Überwachungssystem darf nicht in der Nähe entflammbarer Gase oder in eine explosionsgefährdete Umgebung (z. B. Lackiererei) betrieben werden, da die übertragenen Funkwellen eine Explosion oder ein Feuer auslösen können.
- Die Reichweite der Funkverbindung ist abhängig von Umwelt- und Umgebungsbedingungen.
- Bei Datenverkehr über eine drahtlose Verbindung ist es auch unberechtigten Dritten möglich, Daten zu empfangen.
- Die HaWoTEC GmbH ist nicht für Funk- oder Fernsehstörungen verantwortlich, die durch unerlaubte Änderungen an diesem Gerät verursacht wurden. Die HaWoTEC GmbH übernimmt ferner keine Verantwortung für den Ersatz bzw. den Austausch von Anschlussleitungen und Geräten, die nicht von der HaWo-TEC GmbH angegeben wurden. Für die Behebung von Störungen, die durch eine derartige unerlaubte Änderung hervorgerufen wurden und für den Ersatz bzw. den Austausch der Geräte ist allein der Benutzer verantwortlich.

## Lieferumfang

|     | NVR; LCD-Monitor mit NVR-Funktionalität ( <u>N</u> et-<br>work <u>V</u> ideo <u>R</u> ecorder)                                                                  |
|-----|----------------------------------------------------------------------------------------------------|
|     | Der LCD-Monitor empfängt die Bilder von bis zu vier<br>Funk-Kameras.                                                                                            |
|     | Videos oder Standbilder können auf einer optiona-<br>len Festplatte oder SSD gespeichert werden.                                                                |
|     | DC-Steckernetzteil für LCD-Monitor                                                                                                    |
|     | Zur elektrischen Versorgung des LCD-Monitors.                                                                                                    |
|     | Eingang: 100 240 V~, 50/60 Hz<br>Ausgang: 12 V=/2000 mA                                                                                                    |
|     | USB-Maus                                                                                                    |
|     | Zum Navigieren in den Bildschirmmenüs                                                                                                    |
| 5   | LAN-Kabel                                                                                                    |
|     | Zur Verbindung des Monitors mit dem drahtgebun-<br>denen Heimnetz (LAN). Länge 1,5 m                                                                            |
|     | Kamera mit Bewegungsdetektor                                                                                                    |
|     | Die Kamera überträgt deren Bilder drahtlos zum<br>LCD-Monitor. Der Bewegungsdetektor erkennt Be-<br>wegungen im Überwachungsbereich und löst Aktio-<br>nen aus. |
|     |                                                                                                    |
| - F | Antenne für Kamera                                                                                                    |
|     | DC-Steckernetzteil für Kamera                                                                                                    |
|     | Zur elektrischen Versorgung der Kamera                                                                                                    |
|     | Eingang: 100 240 V~, 50/60 Hz                                                                                                    |
|     | Ausgang: 12 V=/500 mA)                                                                                                    |

|       | Klingeltaster                                                                                                    |
|-------|----------------------------------------------------------------------------------------------------|
|       | Wenn der Klingeltaster gedrückt wird, ertönt ein<br>Klingelton am NVR und der Bildschirm wird einge-<br>schaltet, sollte dieser im Ruhemodus sein. |
|       | An ein NVR können maximal 10 Klingeltaster ange-<br>schlossen werden.                                                                              |
|       | Ein Klingeltaster kann maximal 5 NVRs ansteuern                                                                                                    |
|       | NVR-Wandhalterung (Option)                                                                                                    |
|       | Zur Montage des NVRs an einer Wand.                                                                                                    |
| Promo | Montagematerial Kamera                                                                                                    |
|       | 3 Schrauben, 3 Dübel                                                                                                    |
|       | Montagematerial Klingeltaster                                                                                                    |
|       | 2 Schrauben, 2 Dübel oder alternativ 1 Klebepad                                                                                                    |
|       |                                                                                                    |
|       |                                                                                                    |
|       | LAN-Kabel-Wetterschutz-Tülle                                                                                                    |

## **Bedienelemente und Anschlüsse**

### NVR (Network Video Recorder) mit Monitor

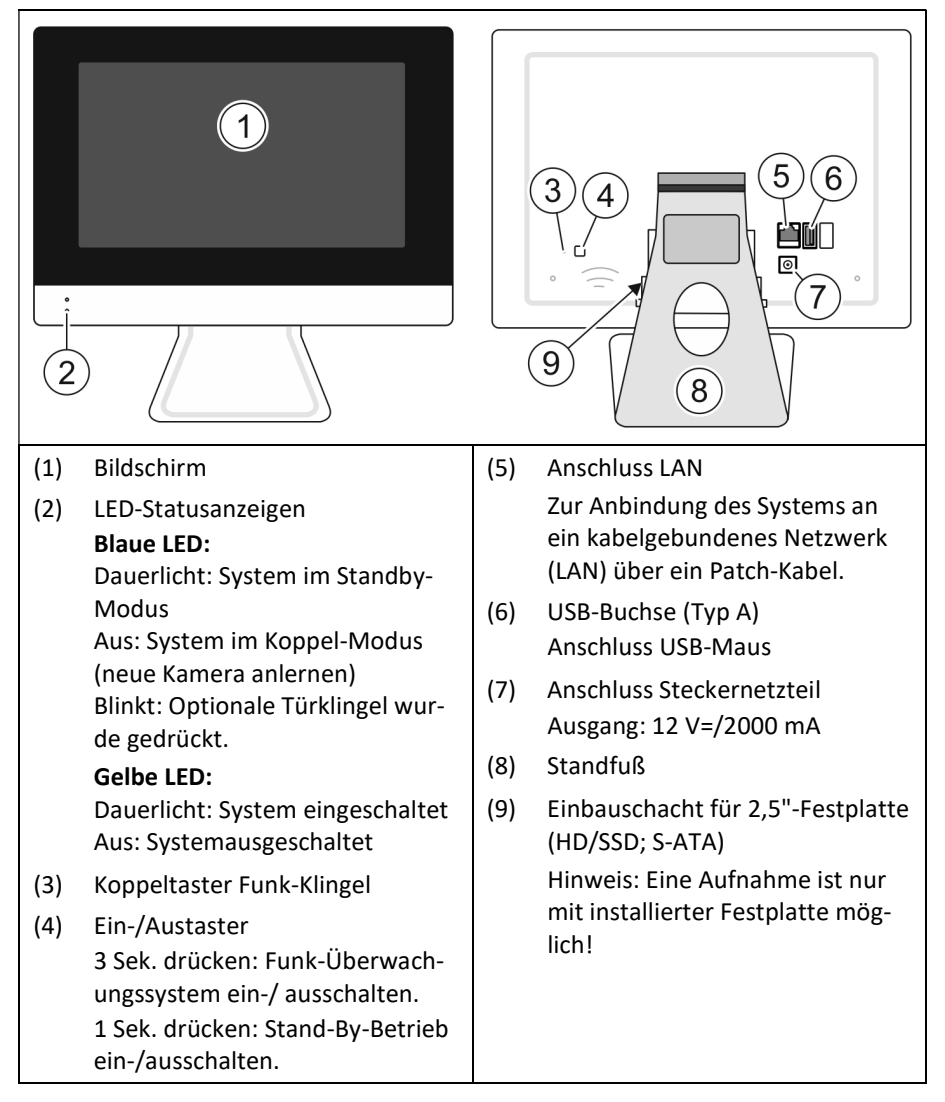

#### Kamera

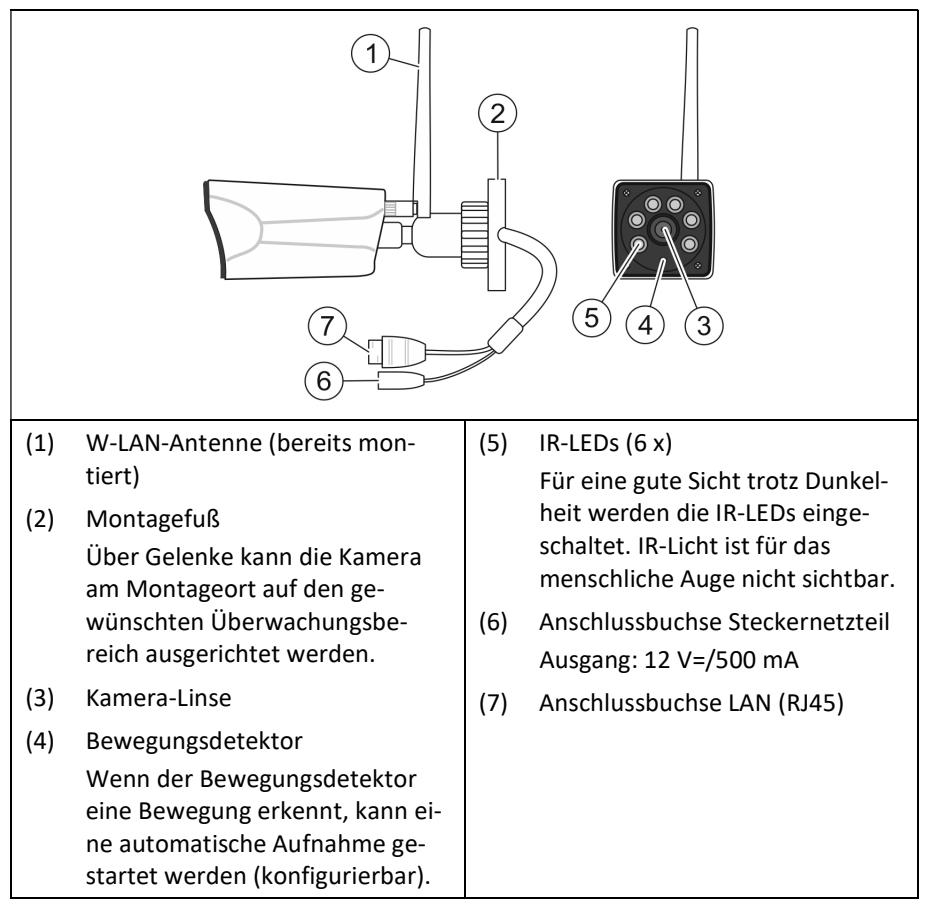

### Klingeltaster

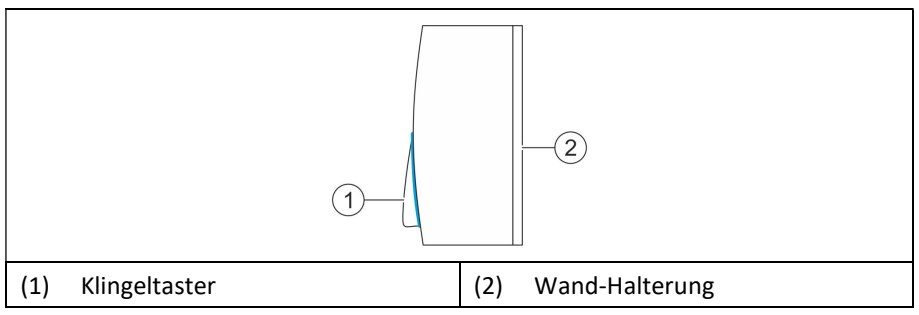

## Installation und Inbetriebnahme

Wir empfehlen, das System zunächst auf einem Tisch in Betrieb zu nehmen, bevor Sie es endgültig montieren.

#### **Bevor Sie beginnen**

- Legen Sie die Komponenten des Systems auf einen freien Tisch in der Nähe von Steckdosen
- Kontrollieren Sie den Lieferumfang.

#### System in Betrieb nehmen

## Achtung

#### Spannungsversorgung:

Schließen Sie die Geräte ausschließlich mit den mitgelieferten Netzteilen an vorschriftsmäßig installierte Schutzkontaktsteckdosen mit Erdung an.

Verwenden Sie keine Adapterstecker oder Verlängerungskabel, die nicht den geltenden Sicherheitsnormen entsprechen. Das Nichtbeachten kann zu Personen- und Sachschäden führen.

### **Optionale Festplatte (HDD)/SSD (nicht im Lieferumfang):**

Optional können Sie eine handelsübliche 2,5"-S-ATA-Festplatte (HD oder –SSD) in den NVR einbauen, um darauf Videos und Fotos zu speichern.

Vor dem Ein- bzw. Ausbau der Festplatte/SSD Netzteil aus der Steckdose ziehen.

Die Festplatte/SSD wird für die Verwendung in diesem System neu formatiert. Dabei werden alle Daten auf der Festplatte/SSD unwiederbringlich gelöscht.

| 1. | Optionale Festplatte einbauen:                                 |  |
|----|----------------------------------------------------------------|--|
|    | Entfernen Sie die Abdeckung auf<br>der Rückseite des NVRs (1)  |  |
|    | Führen Sie die Festplatte wie ne-<br>benstehend gezeigt in den |  |
|    | Schacht ein (2). Anschluss-                                    |  |
|    | Ausrichtung beachten!                                          |  |
|    | Setzen Sie anschließend die Ab-<br>deckung wieder auf.         |  |

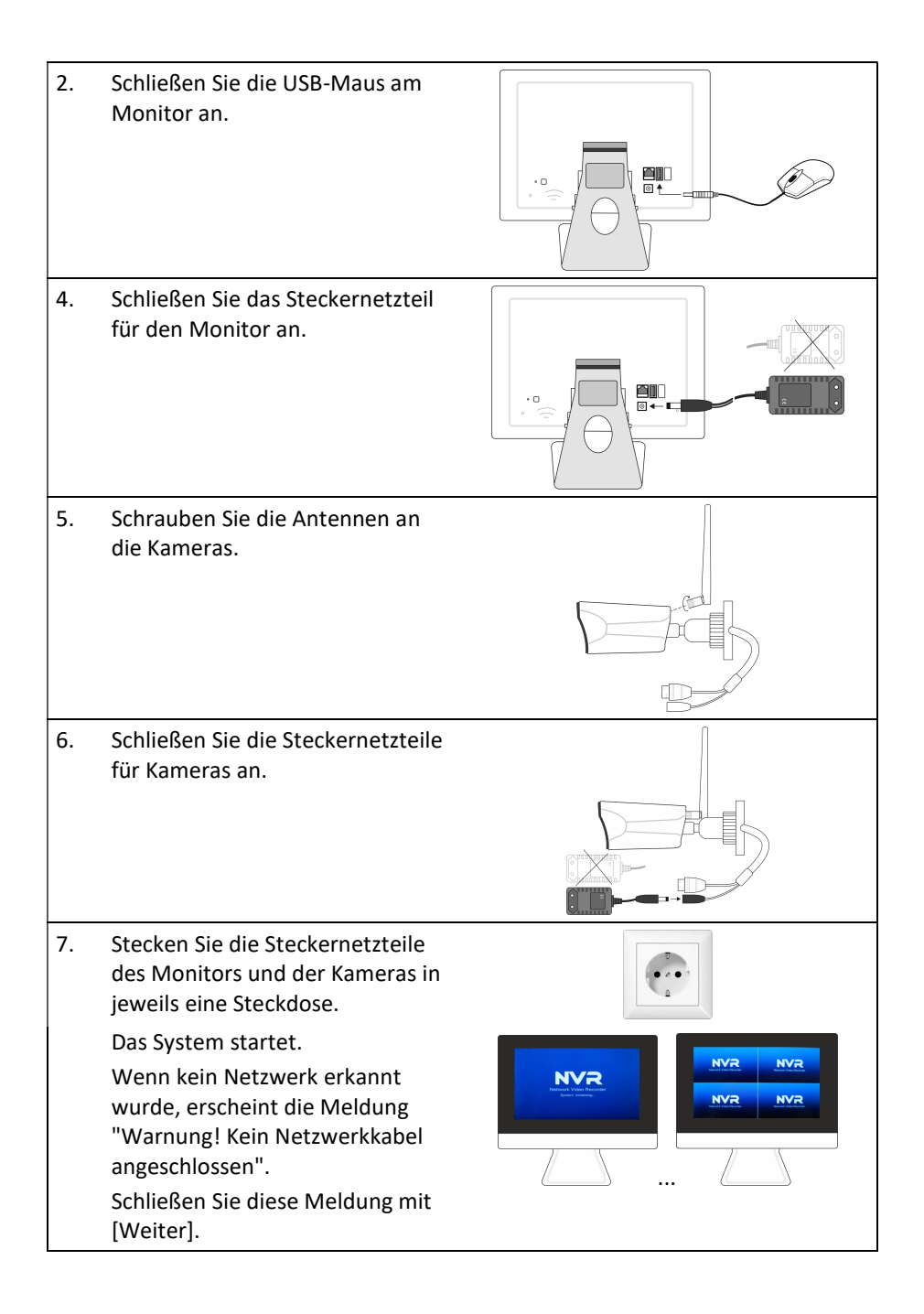

### System konfigurieren

#### Kontextmenü öffnen

Das System wird über die Kontextmenüs des Monitors konfiguriert, welches mit einem Klick der rechten Maustaste geöffnet wird.

#### Netzwerk einrichten

Wenn Sie das Überwachungssystem in Ihr Netzwerk einbinden, können Sie ...

- Aufzeichnungen in Ihrem Netzwerk ablegen
- über das Internet auf den NVR zugreifen

Gehen Sie wie folgt vor:

- 1. NVR über ein LAN-Kabel mit Ihrem Router verbinden.
- 2. Im NVR-Kontextmenü "Fast Network" aktivieren.
- 3. Auf [Auto Config] klicken.

Die Netzwerkverbindung wird eingerichtet. Falls Fehler auftreten, konfigurieren Sie die Netzwerkverbindung manuell.

 Wenn Sie eine Verbindung über das Internet zulassen möchten, ohne dafür eine Portweiterleitung in Ihrem Router einzurichten, aktivieren Sie das Kontrollfeld "P2P".

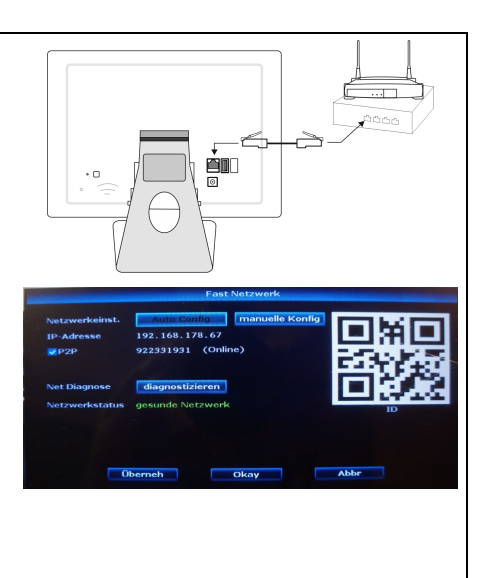

Video verwalter

Menü

Wiedergabe

obackup

♥ Farbeinstellung
 ♥ FIZ
 ♥ Aufnahme
 ♥ Lautstärke
 ♥ Setup Assistent
 ♥ Fast Netzwerk
 ♥ Wifi hinzufügen
 ♥ Ausschalten

Kontextmenü, Aufruf mit rechtem Mausklick

0

### Reichweite erhöhen mit Repeater-Funktion

Wenn Sie die Reichweite des Systems erweitern möchten, können Sie Kameras als "Repeater" (W-LAN-Verstärker) konfigurieren. Max. 3 Kameras können in einer Reihe miteinander drahtlos verbunden werden. Die beiden Repeater-Kameras müssen dabei ein volles Signal empfangen.

So gehen Sie vor:

- 1. Im NVR-Kontextmenü "Video verwalten" aktivieren.
- 2. Dort auf [Repeater] klicken.
- Wenn Sie z. B. die Kamera K1 als Repeater f
  ür Kamera K2 einrichten möchten, klicken Sie auf das neben [CH1] auf "+" und w
  ählen dort "2".
- 4. Klicken Sie auf [Übernehmen].

### **Optionaler Klingeltaster**

Wenn Sie ein Set mit Klingeltaster erworben haben, ist dieser bereits am NVR angemeldet. Wenn Sie weitere/neue Klingeltaster anmelden möchten, gehen Sie wie folgt vor:

1. Drücken Sie z. B. mit einer aufgebogenen Büroklammer die "Doorbell Pairing"-Taste am NVR für 5 Sekunden.

Die blaue LED auf der Front des NVR erlischt.

Drücken Sie den Klingeltaster.
 Die blaue leuchtet, wenn der Klingeltaster erkannt wurde.

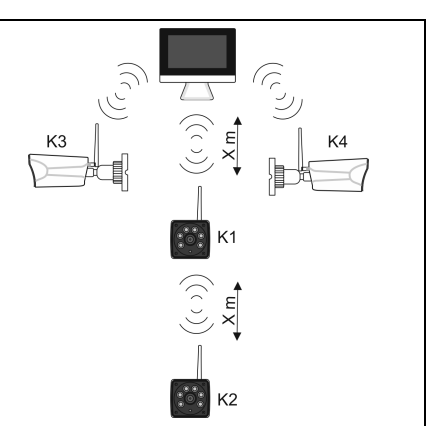

Bsp. mit Kamera K1 als Repeater für K2

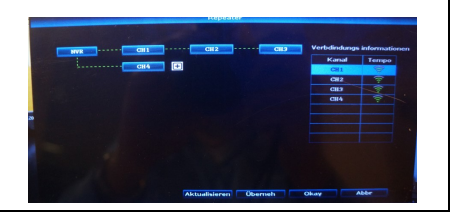

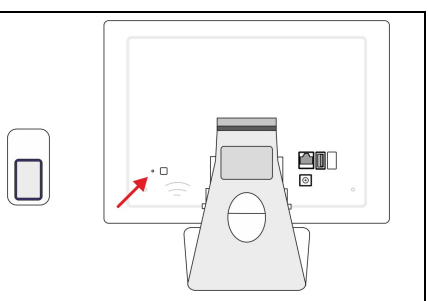

Klingelton wählen: "Doorbell Pairing"-Taste am NVR 1 x kurz drücken, Melodie erklingt, Taste wiederholt drücken, bis die gewünschte Melodie erklingt.

Klingellautstärke einstellen: "Doorbell Pairing"-Taste 2 x kurz hintereinander drücken, bis die gewünschte Lautstärke erreicht ist.

## Optionale Festplatte (HD/SSD) einbauen und formatieren

Optionale Festplatte einbauen:

- 1. Entfernen Sie die Abdeckung auf der Rückseite des NVRs (1)
- Führen Sie die Festplatte wie nebenstehend gezeigt ein (2). Anschluss-Ausrichtung beachten!
- 3. Setzen Sie anschließend die Abdeckung wieder auf.

Festplatte formatieren:

**ACHTUNG:** Alle Daten auf der Festplatte werden unwiederbringlich gelöscht, sobald auf [Format] geklickt wird.

- 1. Im NVR-Kontextmenü "Menü" aktivieren.
- 2. Im Bildschirm "Allgem. Einstell." auf [HDD-Einrichtung] klicken.
- Festplatte in der Tabelle markieren (Spalte "Format") und auf [Format] klicken.

Festplatte wird formatiert.

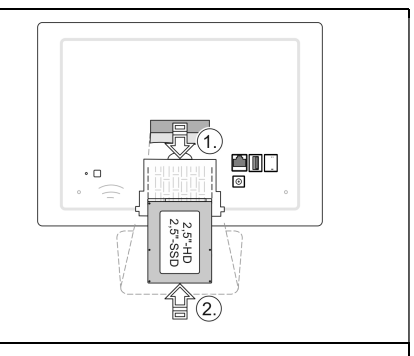

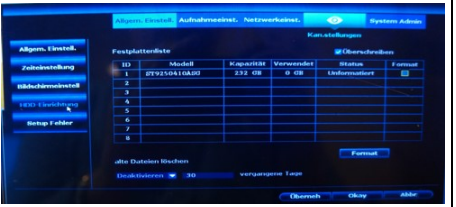

## Kameras anmelden (Pairing)

In der Werkseinstellung sind die Kameras bereits am NVR angemeldet. Wenn Sie weitere/neue Kameras anmelden möchten, gehen Sie wie folgt vor:

- Feuchteschutzeinsatz an der LAN-Buchse entfernen und Kamera über LAN-Kabel mit NVR verbinden.
- 2. Im NVR-Kontextmenü "Video verwalten" aktivieren.
- Auf [Kodierung] klicken.
   Die Kamera wird erkannt.
- 4. LAN-Verbindung entfernen.
- 5. Feuchteschutzeinsatz in die LAN-Buchse stecken

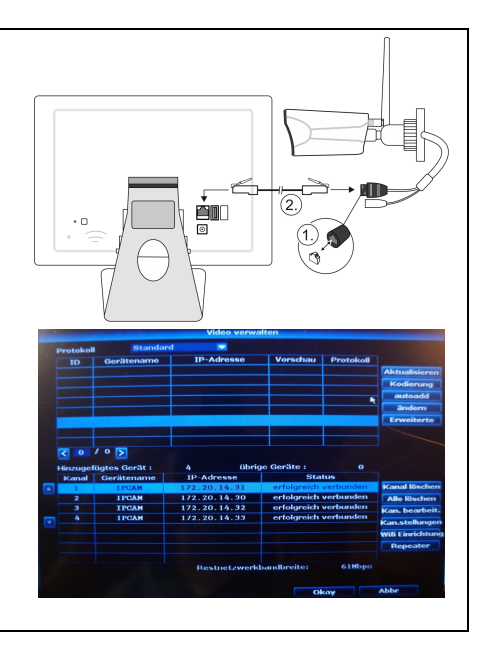

## **Bedienung**

## Aus dem eigenen Netzwerk (LAN) auf den NVR zugreifen

Voraussetzung:

Der NVR ist über ein LAN-Kabel mit dem lokalen Netzwerk verbunden.

So gehen Sie vor:

1. Geben Sie in der Adresszeile Ihres Web-Browser (z. B. Internet Explorer) folgendes ein: xxx.xxx.xxx.xxx:yy

xxx.xxx.xxx = IP-Adresses des NVRs (s. NVR-Kontextmenü "Fast Network")

yy = Portnummer (Standard: 80)

Beispiel: 192.168.117.28:80

Der Benutzername und das Kennwort für den Zugriff auf den NVR wird abgefragt.

2. Geben Sie den Benutzernamen und das Kennwort ein.

Standardbenutzer: admin

Standardkennwort: 0000

Falls Sie in der Benutzerverwaltung (Kontextmenü -> Menü -> System Admin -> Benutzer) Eingaben/Änderungen getätigt haben, können die erwarteten Eingaben von den Standardeingaben abweichen

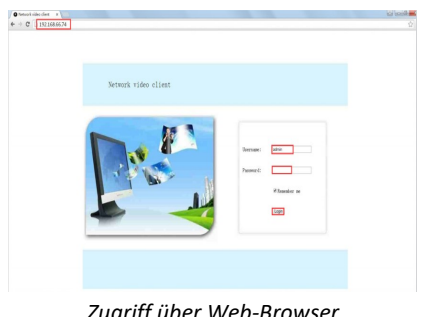

Zugriff über Web-Browser

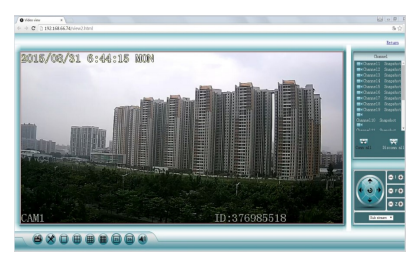

Web-Browser-Benutzeroberfläche

|                                 | Fast Netzwerk                         |
|---------------------------------|---------------------------------------|
| Netzwerkeinst.<br>IP-Adresse 19 | 22.168.178.67                         |
| ₽2₽<br>Net Diagnose             | 922331931 (Online)<br>diagnostizieren |
| Netzwerkstatus                  | gesunde Netzwerk                      |
| _0                              | lberneh Okay                          |
| Ausle                           | sen der IP-Adresse                    |

### Aus dem Internet (WAN) auf den NVR zugreifen

Voraussetzung:

- Der NVR ist über ein LAN-Kabel mit dem lokalen Netzwerk verbunden.
- Das lokale Netzwerk ist mit dem Internet verbunden.
- Die Peer-to-Peer-Funktion ist im NVR aktiviert. (Im Bildschirm "Fast Network" ist das Kontrollfeld "P2P" makiert.)

So gehen Sie vor:

- Geben Sie in der Adresszeile Ihres Web-Browser (z. B. Internet Explorer) <u>www.e-seenet.com</u> ein
- 2. Geben Sie die Geräte-ID, den Benutzernamen und das Kennwort ein.

Geräte-ID: siehe NVR-Kontextmenü "Fast Network", neben Kontrollfeld "P2P; im Beispiel: 922331931

Standardbenutzer: admin

Standardkennwort: 0000

Falls Sie in der Benutzerverwaltung (Kontextmenü -> Menü -> System Admin -> Benutzer) Eingaben/Änderungen getätigt haben, können die erwarteten Eingaben von den Standardeingaben abweichen.

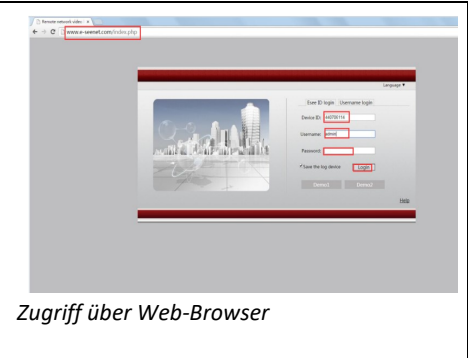

|               | Fast Netzwerk                 |
|---------------|-------------------------------|
| Netzwerkeins  | t. Auto Config manuelle Konfi |
| IP-Adresse    | 192.168.178.67                |
| P2P           | 922931931 nline)              |
| Net Diagnose  | diagnostizieren               |
| Netzwerkstati | gesunde Netzwerk              |
|               | Überneh Okay                  |

Auslesen der Geräte-ID (P2P)

### Vom Smartphone auf den NVR zugreifen

Voraussetzung:

- Der NVR ist über ein LAN-Kabel mit dem lokalen Netzwerk verbunden.
- Das lokale Netzwerk ist mit dem Internet verbunden.
- Die Peer-to-Peer-Funktion ist im NVR aktiviert. (Im Bildschirm "Fast Network" ist das Kontrollfeld "P2P" makiert.)
- Auf dem Smartphone ist die App "Eseecloud" aus dem App Store (iOS) bzw. aus Google Play (Android) installiert.

Die folgenden Bilder zeigen die der iOS-App-Version. Die Android-App-Bilder unterscheiden sich nur im Design, nicht in den Funktionen.

So gehen Sie vor:

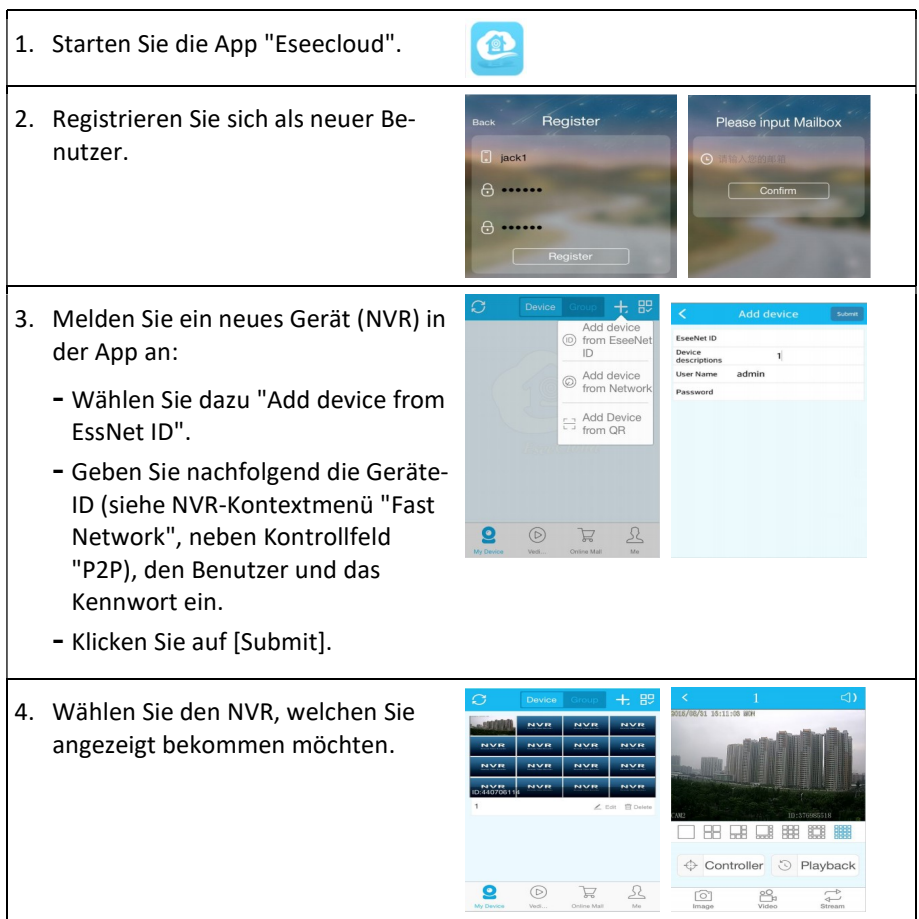

## Montage

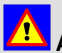

## Achtung

Verlegen Sie alle Leitungen so, dass keiner über sie stolpern kann und sie keiner mechanischen Belastung ausgesetzt sind.

Kontrollieren Sie nach der Montage, dass die Kamera/der Monitor fest montiert ist. Für eine fehlerhafte oder nicht ausreichende Befestigung kann die HaWo-TEC GmbH keine Verantwortung übernehmen.

#### Kamera

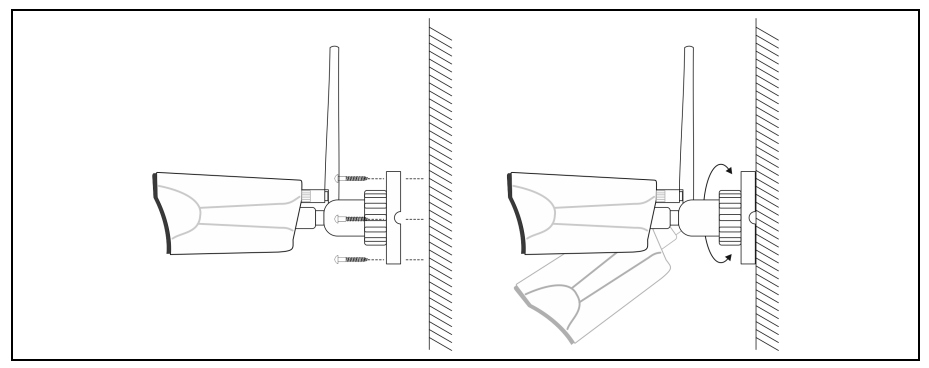

### NVR mit Monitor (Wandmontage)

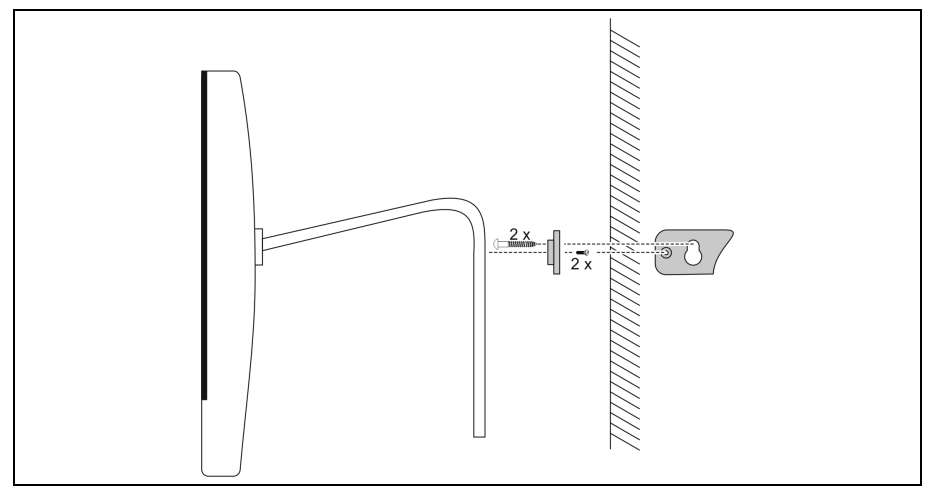

## Klingeltaster

Testen Sie die Reichweite der Funkverbindung zwischen Klingeltaster und NVR, bevor Sie den Klingeltaster montieren.

Variante I: Klingeltaster an Wand schrauben

Variante II: Klingeltaster mit Klebepad an Wand kleben

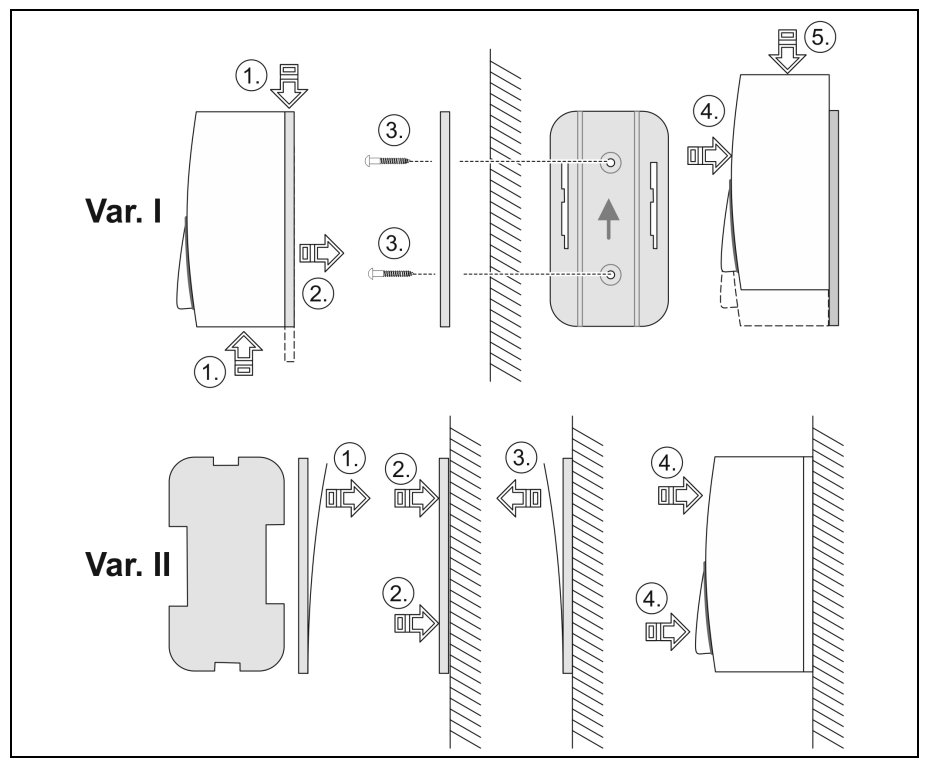

# \rm Achtung

Bei Variante II (Kleben): Die Beschaffenheit der Wand muss für das Kleben mit Klebepad geeignet sein.

Gut geeignet: Glatte Flächen; zum Beispiel Glas oder glatte Kunststoffe. Ungeeignet: Raue und/oder sandige Flächen; zum Beispiel Rauputz.

Beide Klebeflächen müssen trocken, sauber und fettfrei sein; ggf. vorher mit einem Glasreiniger säubern.

## Beschreibung der Kontextmenü-Funktionen

| Hauptmenü        | Unter-<br>menü                   | Funktion                                                                                                    |
|------------------|----------------------------------|----------------------------------------------------------------------------------------------------|
| Split Bildschirm | X1 vue                           | Kamera auswählen, dessen Bild auf dem Moni-<br>tor angezeigt wird.                                                                                                    |
|                  | x4 vue                           | Split-Bildschirm von max. 4 Kamerabildern an-<br>zeigen.                                                                                                    |
|                  | <b>Tipp:</b> Durcl<br>zwischen E | h ein Doppelklick mit der linken Maustaste, kann<br>inzelbild und Split-Bild umgeschaltet werden.                                                                                                    |
| Video verwalten  |                                  | Kameras hinzufügen, entfernen; siehe Seite 19                                                                                                    |
| Menü             |                                  | Systemeinstellungen öffnen; siehe Seite 27                                                                                                    |
| Wiedergabe       | 5/10/30<br>Min                   | Die Videos der letzten 5, 10 oder 30 Minuten wiedergeben.                                                                                                    |
|                  | Suche                            | Bestimmte Videos wiedergeben.<br><b>Kanal:</b> Kanal wählen, dessen Videos wiederge-<br>geben werden sollen.<br><b>Aufnahme:</b> Aufnahmemodus der Videos wäh-<br>len, die wiedergegeben werden sollen.<br><b>Suche Zeit:</b> Aufnahme-Zeitraum der Videos<br>wählen, die wiedergegeben werden sollen.<br><b>[Backup]:</b> Videos gemäß Vorgaben wiederge-<br>ben.<br><b>[Abbr]:</b> Fenster schließen                                                                                                    |
| Videobackup      |                                  | <ul> <li>Video auf einen Datenträger sichern.</li> <li>Kanal: Kanal wählen, dessen Videos in der Tabelle angezeigt werden sollen.</li> <li>Aufnahme: Aufnahmemodus der Videos wählen, die in der Tabelle angezeigt werden sollen.</li> <li>Suche Zeit: Aufnahme-Zeitraum der Videos wählen, die in der Tabelle angezeigt werden sollen.</li> <li>≤/ &gt;: In Tabelle rückwärts/vorwärts blättern.</li> <li></li></ul> <li>Tabelle rückwärts/vorwärts blättern. Eackup-Medium auswählen. [Backup]: In der Tabelle "gewählte" Videos auf das Backup-Medium schreiben. [Abbr]: Fenster schließen</li> |

| Hauptmenü       | Unter-<br>menü | Funktion                                                                                                    |
|-----------------|----------------|----------------------------------------------------------------------------------------------------|
| Farbeinstellung |                | Bildschirm einstellen (Farbe, Helligkeit, Sätti-<br>gung, Kontrast).                                                                                                    |
| PTZ             |                | Ohne Funktion                                                                                                    |
| Aufnahme        |                | Video-Aufzeichnung der gewählten Kanäle ma-<br>nuell starten.                                                                                                    |
| Lautstärke      |                | Lautstärke des Lautsprechers einstellen.                                                                                                    |
| Setup Assistent |                | Ohne Funktion                                                                                                    |
| Fast Netzwerk   |                | Netzwerk konfigurieren.                                                                                                    |
|                 |                | [Auto Config]: Wenn der NVR über ein LAN-<br>Kabel mit Ihrem Router verbunden ist, wird das<br>LAN automatisch konfiguriert.                                                            |
|                 |                | [manuelle Konfig]: Hierüber können Sie das<br>Netzwerk manuell konfigurieren.                                                                                                    |
|                 |                | <b>[P2P]:</b> Aktivieren Sie dieses Kontrollfeld, wenn<br>Sie eine Verbindung über das Internet zulassen<br>möchten, ohne dafür eine Portweiterleitung in<br>Ihrem Router einzurichten. |
|                 |                | [Net Diagnose]: Netzwerkdiagnose starten.                                                                                                    |
|                 |                | <b>"Netzwerkstatus":</b> Wenn ein Netzwerk erkannt<br>wurde, steht bei Netzwerkstatus "gesunde<br>Netzwerk".                                                                            |
| Wifi hinzufügen |                | Ohne Funktion                                                                                                    |

| Untermenü         | Funktion                                                                                                    |
|-------------------|----------------------------------------------------------------------------------------------------|
| Allgem. Einstell. | Auto Logout: Wenn diese Funktion aktiviert ist, wird der angemeldete Benutzer nach einer definierten Zeit automatisch abgemeldet. |
|                   | Summer: Summer aktivieren/deaktivieren                                                                                            |
|                   | Sprache: Systemsprache auswählen                                                                                                  |
|                   | Einrichtungsassistent: aktivieren/deaktivieren                                                                                    |
|                   | Zeige Wolke ID Wenn Vorschau: aktivieren/deaktivieren                                                                             |
|                   | Zeit wenn Vorschau: aktivieren/deaktivieren                                                                                       |
|                   | Auto schalten Sie Bildschirm: aktivieren/deaktivieren                                                                             |
|                   | [Übernehmen]: Änderungen übernehmen                                                                                               |
|                   | [Okay]: Änderungen übernehmen, Fenster schließen                                                                                  |
|                   | [Abbr]: Fenster schließen                                                                                                    |
| Zeiteinstellung   | Zeitzone: Zeitzone wählen                                                                                                    |
|                   | Datumsformat: Datumsformat wählen                                                                                                 |
|                   | System Datum: System-Datum einstellen                                                                                             |
|                   | System Zeit: System-Zeit einstellen                                                                                               |
|                   | Sync Zeit: Datum und Uhrzeit z. B. mit Netzwerk synchroni-<br>sieren                                                              |
|                   | Zeitformat: 12- oder 24-Stunden-Format einstellen                                                                                 |
| Bildschirm-       | OSD-Alpha: Menü-Transparenz einstellen                                                                                            |
| einstell          | VGA-Auflösung: Monitor-Auflösung wählen                                                                                           |
|                   | Auto-Umschaltung: Hier legen Sie fest, ob und wann im<br>Einzelbildmodus zum nächsten Kanal gewechselt werden<br>soll.            |

## Allgemeine Einstellungen (Kontextmenü -> Menü -> Allgem. Einstell.)

| Untermenü       | Funktion                                                                                                    |
|-----------------|----------------------------------------------------------------------------------------------------|
| HDD-Einrichtung | Festplattenliste: Hier werden die erkannten Festplatten oder SSDs aufgelistet.                                                                                                    |
|                 | [Format]: Die in der Festplattenliste markierte Festplat-<br>te/SSD (Kontrollfeld "Format") formatieren. ACHTUNG: Alle<br>Daten auf dieser Festplatte/SSD werden unwiederbringlich<br>gelöscht, sobald auf [Format] geklickt wird. |
|                 | <b>alte Daten löschen:</b> Vorgeben, wann alte Aufzeichnungsda-<br>ten automatisch von der Festplatte/SSD gelöscht werden<br>sollen.                                                                                               |
|                 | [Übernehmen]: Änderungen übernehmen                                                                                                    |
|                 | [Okay]: Änderungen übernehmen, Fenster schließen                                                                                                    |
|                 | [Abbr]: Fenster schließen                                                                                                    |
| Setup Fehler    | Fehlermeldungen konfigurieren                                                                                                    |

## Aufnahme-Einstellungen (Kontextmenü -> Menü -> Aufnahmeeinst.)

| Untermenü                                                                                                    | Funktion                                                                                   |
|----------------------------------------------------------------------------------------------------|--------------------------------------------------------------------------------------------|
| AufnahmeplanHier geben Sie für jeden Kanal und jeden Wochenta<br>4 Zeitintervalle vor, während dessen aufgezeichnet<br>soll. Zur Auswahl stehen: Immer während dieser Zei<br>der nur wenn während dieser Zeit Bewegungen erka<br>werden (Sensor ohne Funktion). |                                                                                            |
|                                                                                                    | [Kopieren]: Einstellungen kopieren um sie anderen Kanälen und/oder Wochentagen zuzuweisen. |
|                                                                                                    | [Übernehmen]: Änderungen übernehmen                                                        |
|                                                                                                    | [Okay]: Änderungen übernehmen, Fenster schließen                                           |
|                                                                                                    | [Abbr]: Fenster schließen                                                                  |
| Alarm setup                                                                                                    | Ohne Funktion                                                                              |

| Untermenü        | Funktion                                                                                                    |  |
|------------------|----------------------------------------------------------------------------------------------------|--|
| Netzwerkeinst.   | Hier geben Sie die Parameter für die Kommunikation mit Ih-<br>rem Netzwerk vor; in der Regel ist das DHCP.                                                                                                    |  |
| DDNS             | Über DDNS erhält der NVR eine feste IP-Adresse, über die<br>er aus dem Internet erreichbar ist. Die dafür erforderli-<br>chen Konfigurationsdaten erhalten Sie von Ihrem DDNS-<br>Provider. Aktivieren Sie DDNS nur, wenn der NVR direkt<br>mit einem DSL-Anschluss verbunden ist. Wenn der NVR an<br>einen Router angeschlossen ist, deaktivieren Sie hier<br>DDNS und richten DDNS im Router ein. |  |
| FTP              | FTP-Kommunikation konfigurieren                                                                                                    |  |
| PPPoE Ben.       | Wählen Sie diese Option, wenn der NVR direkt mit einem<br>Modem für Breitbandzugang (DSL oder Kabelmodem) ver-<br>bunden ist und Sie ein PPPoE-Internetkonto besitzen.                                                                                                    |  |
| 3G               | Ohne Funktion                                                                                                    |  |
| x-Mail           | E-Mail-Kommunikation konfigurieren                                                                                                    |  |
| Wifi Einrichtung | Wifi des Überwachungssystem konfigurieren                                                                                                    |  |

## Netzwerk-Einstellungen (Kontextmenü -> Menü -> Netzwerkeinst.)

## Kanal-Einstellungen (Kontextmenü -> Menü -> Kan.stellungen)

| Untermenü              | Funktion                                                                                             |  |
|------------------------|----------------------------------------------------------------------------------------------------|--|
| Codeeinstellun-<br>gen | Nur für Experten! Wie empfehlen hier keine Änderungen vorzunehmen.                                   |  |
| PTZ Einstellungen      | Ohne Funktion                                                                                        |  |
| Kanal OSD              | Hier können Sie die Bildschirmanzeige für jeden Kanal kon-<br>figurieren (OSD = On-Screen Display) . |  |
| Bewegungser-<br>kenn.  | Hier konfigurieren Sie die Bewegungserkennung des jewei-<br>ligen Kanals.                            |  |
| Bitrate                | Anzeige der aktuellen Bitraten (Übertragungsgeschwindig-<br>keiten) der Kanäle.                      |  |
| Kanal-Detail           | Anzeige der aktuellen Kanal-Status.                                                                  |  |
| Kamera                 | Geben Sie hier für jede Kamera vor, in welcher Ausrichtung sie montiert ist.                         |  |

| Untermenü        | Funktion                                                  |  |  |
|------------------|-----------------------------------------------------------|--|--|
| Systemversion    | Anzeige von Systeminformationen                           |  |  |
| HDD Infos        | Anzeige von Festplatten-/SSD-Informationen                |  |  |
| Systemprotokoll  | Anzeige von Systemmeldungen                               |  |  |
| Benutzer         | Benutzerverwaltung öffnen                                 |  |  |
| System Upgrade   | Firmware aktualisieren                                    |  |  |
| Systempflege     | Systemwartung konfigurieren                               |  |  |
| Werkseinstellung | System oder Teile davon auf Werkseinstellung zurücksetzen |  |  |
| IPC-Wartung      | Ohne Funktion                                             |  |  |

## System-Administration (Kontextmenü -> Menü -> System Admin)

## Störungsbeseitigung

| Fehler                                                        | Ursache                                                   | Mögliche Lösung                                                                                                    |
|---------------------------------------------------------------|-----------------------------------------------------------|----------------------------------------------------------------------------------------------------|
| Kein Bild von<br>der Kamera<br>auf dem Moni-<br>tor           | Spannungsversor-<br>gung der Kamera<br>fehlt              | Prüfen Sie die Spannungsversorgung der<br>betroffenen Kamera.                                                                                 |
|                                                               | Funk-Reichweite<br>überschritten                          | Verringern Sie die Entfernung zwischen<br>Kamera und NVR bzw. bei Verwendung<br>der Repeater-Funktion die Entfernung<br>zwischen den Kameras. |
|                                                               | Die Kamera ist nicht<br>mit dem LCD-<br>Monitor gekoppelt | Koppeln Sie die Kamera mit dem LCD-<br>Monitor (siehe Kapitel "Kamera am Sys-<br>tem anmelden").                                              |
|                                                               | Andere Geräte stö-<br>ren die Funkverbin-<br>dung         | Schalten Sie andere Funkgeräte wie zum<br>Beispiel WLAN-Router, Mobil- oder<br>Drahtlos-Telefone übergangsweise aus.                          |
| Schlechtes Bild<br>oder Bildaus-<br>setzer auf dem<br>Monitor | Funk-Reichweite<br>grenzwertig                            | Verringern Sie die Entfernung zwischen<br>Kamera und NVR bzw. bei Verwendung<br>der Repeater-Funktion die Entfernung<br>wischen den Kameras.  |
|                                                               | Andere Geräte stö-<br>ren die Funkverbin-<br>dung         | Schalten Sie andere Funkgeräte wie zum<br>Beispiel WLAN-Router, Mobil- oder<br>Drahtlos-Telefone übergangsweise aus.                          |
| Keine Netz-<br>werkverbin-<br>dung                            | Keine physikalische<br>Verbindung vor-<br>handen          | Kontrollieren Sie das Netzwerkkabel auf<br>festen Sitz. Verwenden Sie ein anderes<br>Patch-Kabel aus.                                         |
|                                                               | Keine Netzwerk-<br>Adresse bezogen                        | Kontrollieren Sie, ob eine IP-Adresse, ei-<br>ne Subnet-Maske und eine Adresse für<br>das "Default Gateway" vergeben wurde.                   |

## Erklärungen

#### Gesetzliche Bestimmungen – Ausschlussklauseln

Installation und der Einsatz eines Funk-Gerätes darf nur in Übereinstimmung mit den Anweisungen, die in dieser Benutzerdokumentation enthalten sind, erfolgen.

Alle an diesem Gerät vorgenommenen Änderungen oder Modifikationen, die nicht ausdrücklich vom Hersteller genehmigt sind, können die Berechtigung des Benutzers für den Betrieb des Gerätes außer Kraft setzen. Der Hersteller haftet nicht für Funkstörungen beim Radio- und Fernsehempfang, die auf nicht autorisierte Veränderungen des Gerätes bzw. den Austausch oder die Anbringung von Kabeln und Zubehör zurückzuführen sind, wenn diese nicht den Herstellerempfehlungen entsprechen. Es liegt in der Verantwortung des Benutzers, alle auftretenden Störungen zu beheben, die aus den genannten nicht autorisierten Veränderungen, dem Austausch oder der Anbringung von Bauteilen resultieren. Der Hersteller sowie dessen autorisierte Fach- und Großhändler sind nicht haftbar für Schäden oder Verstöße gegen gesetzliche Verordnungen, die sich aus der Verletzung dieser Richtlinien ergeben.

#### Gewährleistung

Die Gewährleistung erfolgt nach den gesetzlichen Bestimmungen. Die Verjährungsfrist für Gesetzliche Mängelansprüche beträgt zwei Jahre. Sie beginnt mit dem Datum der Ablieferung, also der Entgegennahme durch den Kunden. Im Falle eines Mangels der Ware hat der Kunde das Recht auf Nacherfüllung. Ist der Kunde Verbraucher, kann er zwischen der Beseitigung des Mangels oder der Lieferung einer mangelfreien Sache wählen. Wir können die gewählte Art der Nacherfüllung verweigern, wenn sie nur mit unverhältnismäßigen Kosten möglich ist und die andere Art der Nacherfüllung ohne erhebliche Nachteile für den Verbraucher ist. Ist der Kunde Unternehmer, obliegt uns die Wahl zwischen Beseitigung des Mangels oder Lieferung einer mangelfreien Sache. Bei Vorliegen der gesetzlichen Voraussetzungen hat der Kunde zudem die gesetzlichen Rechte auf Minderung oder Rücktritt sowie auf Schadensersatz. Eine von einem Hersteller unserer Ware gegebenenfalls zugesagte Herstellergarantie besteht daneben unverändert fort.

Dieses Produkt ist sowohl RoHS als CE zertifiziert.

## Kontakt

HaWoTEC GmbH Dammwiesenstraße 25 22045 Hamburg

@: info@firstprice24.de ①: +49 (40) 413 48 752